# aibo 法人のお客様向けストア My Sony ID登録マニュアル

STEP : 1~13

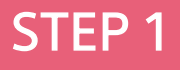

### My Sony ID 新規登録

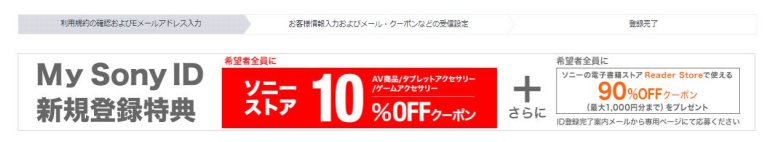

### ご利用規約

My Sony IDを登録するには、規約への同意が必要です。「利用規約を確認する」ボタンを押して、内容をご確認のうえ、以下にEメールアドレスを入力してください。

利用規約を確認する

### Eメールアドレスの入力

ご入力いただくEメールアドレスが、サインインIDとなります。普段お使いのEメールアドレスを入力し、「次へ」ボタンを押してください Googleアカウント、Yahoo! JAPAN IDをお持ちの場合は、そのアカウントを使ってMy Sony IDのご登録もできます。\*1

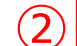

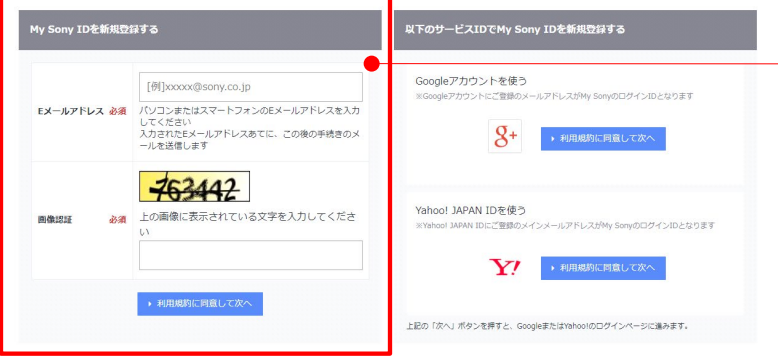

\*1 Googleアカウント、Yahool JAPAN IDでMy Sony IDをご登録いただくと、そのアカウントに登録されている以下のお客様頃般が「お客様頃級の入力」面面に初期表示されます。その入力面面でお客様が ご確認いただいた情報のみが当社に連携されます。

 Googleアカウント
 メールアドレス、お名前、性別、生年月日

 Yahoo! JAPAN ID
 メインメールアドレス、性別、生年月日、郵便番号、お名前、住所、電話番号

・ご利用規約を確認 /同意のうえ後続の手続きへお進みください

| ・Eメールアドレスを登録ください                             |
|----------------------------------------------|
| ※ここで登録するメールアドレスは My Sony IDおよびMy aiboの       |
| 「サインイン用 ID」になります                             |
| ※ご購入後、aiboに関する重要なお知らせ(システムアップデート情報など)を       |
| 受け取るアドレスになりますので、これら情報を受け取る必要がある人             |
| (例:aiboの管理者様や実際の利用者様)にもメールが届くよう              |
| 「グループアドレス」の登録を推奨します。なお、個人アドレスで登録される場合は、      |
| 以降の運用において登録者様責任のもと該当者へ情報を                    |
| 個別で共有いただくなど適切に運用してください。                      |
| ※ここで登録したアドレスは「 My Sonyアカウント」ページより変更することも可能です |
|                                              |

▶ 戻る

^

|    | SONY                                                             |                                                    |                                                                               |      |     |                          |  |  |  |
|----|------------------------------------------------------------------|----------------------------------------------------|-------------------------------------------------------------------------------|------|-----|--------------------------|--|--|--|
|    | 類品情報 → My Sony → My Sony ID 紙成管題                                 |                                                    |                                                                               |      |     |                          |  |  |  |
|    | My Sony ID 新規登錄                                                  | <b>3</b>                                           |                                                                               |      |     |                          |  |  |  |
|    | 利用規約の確認および                                                       | <b>UEメールアドレス入力</b>                                 | お客様頃報入力およびメール・クーポンなどの受信設定                                                     | 登録完了 |     |                          |  |  |  |
|    | <b>Eメールアドレスの確</b><br>内容をご確認のうえ、「<br>ご入力いただいたEメール<br>メールの受信から72時間 | 認<br>送信する」ボタンを押して<br>レアドレスあてに、登録手<br>1以内に、お送りしたメー, | てください。内容を修正する場合は「戻る」ボタンを押してください。<br>続きのメールをお送りします。<br>JuC記載のURLから手続きを行ってください。 |      | , ( | ・登録したアドレス情報に間違いがなければ     |  |  |  |
| 3) | Eメールアドレス                                                         | 前項で登録                                              | したメールアドレスが記載されます                                                              | •    |     | 「送信する」ボタンを押下し後続へお進みください。 |  |  |  |
|    |                                                                  |                                                    | → 戻る → 送信する                                                                   |      | L   |                          |  |  |  |
|    |                                                                  |                                                    |                                                                               |      |     |                          |  |  |  |

| Copyright 2018 Sony Marketing Inc. |  |  |  |  |
|------------------------------------|--|--|--|--|
|                                    |  |  |  |  |

# <text><text><section-header><section-header>

その場合は、ブラウザー右上の×ボタンを押してウィンドウを閉じてください

・この時点ではまだお手続きはまだ完了していません。

前項で設定したメールアドレス宛にMy Sony IDの「登録手続きメール」 が自動送信されますので、当ページでは「閉じる」ボタンを押下いただき 別途メールをご確認ください。

- My Sony ID 登録手続きのお知らせ-

My Sony ID のご登録手続きありがとうございます。

登録手続きはまだ完了していません。

以下の URL にアクセスして、引き続き登録の手続きをおこなってください。

### 

※ この URL の有効期間は手続き受付時より 72 時間です。 URL が無効となった場合は、 最初からやり直してください

※ URLが複数行に分かれている場合、ページが表示されないことがあります。 その際は空白、改行を取り除いて URLを1行にするか、URLをウェブブラウザーに 直接入力してアクセスしてください

【携帯ドメインのEメールアドレスをご登録のお客様へ】 各種メールをより快適にご覧いただくために、PCのEメールアドレスのご登録を おすすめします。

▼Eメールアドレスの変更はこちら(サインインが必要です)

https://id.reg.sony.jp/cst/service?i001=CSTUI41

-----

\_\_\_\_\_

今後ともご愛顧賜りますよう、お願い申しあげます。

・こちらの「URL」をクリックし、後続の登録手続きを進めてください

| 製品情報 → My Sony → My Sony ID 新行     | 的星旗                                                                                                    |      | 51                                                   |
|------------------------------------|----------------------------------------------------------------------------------------------------|------|------------------------------------------------------|
| My Sony ID 新規登録                    |                                                                                                    |      |                                                      |
| 利用機的の確認およびモメールの                    | ングドレススカ お客僚領権入力およびメール・ワーポンなどの受信設定 登録元了                                                                                            |      |                                                      |
| お客様情報入力                            |                                                                                                    |      |                                                      |
| Eメールアドレスの確認が完了し<br>引き続き、パスワード、生年月E | しました。<br>日とメール・クーボンなどの受悟設定後、「確認する」ボタンを押してください。                                                                                    |      |                                                      |
| サインインID(Eメールアドレ                    | 前面の融洽! トッド・フィー                                                                                                    |      |                                                      |
| 2)                                 | 前小兄(豆茸取びにアドレスがおいまたとれよう                                                                                                    |      | ・「パスワード」を登録してください                                    |
|                                    | 半角                                                                                                    | •    | ※aiboを共用利用される際は共用者との「共通パスワード」の位置付けになります              |
|                                    | 確認のため再度ご入力ください                                                                                                    |      |                                                      |
| パスワード 必須                           | 1 半角                                                                                                    |      | ・「生年月日」を登録下さい                                        |
|                                    | ■可いかすこのはする面積にないですの以来ないくない」とな話をしてくたさい、配合は利用できません。<br>間に通知するかの気が多めいは数を含むことはできません。(doc. 123など)<br>同じ文字を3文字以上続けることはできません。(doc. 123など) |      | ※原則「登録者様」の牛生月日を登録いただきますが、ここで登録すろ牛年日日は                |
|                                    | ・安全なご利用のためのバスワード管理のおすすめ。                                                                                                    |      |                                                      |
|                                    | 西醫 [例]1980 年 [例]1 月 [例]1 日                                                                                                    |      |                                                      |
| E年月日 必須                            | パスワード再設定のお手続きの際に必要な情報となります。                                                                                                    |      | ようし、alboを共用利用される際は必要に応じし、共用者とも共有いたに、ケースも想定のうえ        |
| メール・クーボンなどの受信                      | 調設定                                                                                                    |      | こ登録者様責任のもと登録・運用してくたさい。                               |
| ご希望でない場合はチェックをタ<br>み信を希望されない場合でも、目 | 外してください<br>重要な於知らせゃお送りすることがあります。あらかじめご了承ください。                                                                                     |      |                                                      |
| メールサービス                            |                                                                                                    |      |                                                      |
|                                    | 2.55/6                                                                                                    | 希望する |                                                      |
| 登録製品に関する情報メール                      | ご登録いただいている製品に関する使い方やアップデートなどのサポート情報を確時お送りします。                                                                                     |      |                                                      |
| My Sonyメールマガジン                     | 特徴記事やキャンペーン清明、ソニーの新製品得明、ソニーグループの新管得時などをお送りします。(第1・第3本現日+随時<br>My Sonyメールマガジンオフィシャルサイトはごちらゅ                                        |      | ・この度、新規で取得いただく My Sony IDは法人のお客様に aiboをご購入・利用いただくための |
| ソニーストアのメール                         | 戦長戦時やキシンペーンをご覧内する「ストンタイル」(有機会戦日→戦外)のほか、「メールを受信されているお客様協定の<br>別に信頼りのご思かす(回称)など。最終おわたの時間をご覧力します。<br>ンニーストアのメールについて、詳しくはごちらの         |      | ものです。よって、aiboに関係のない各種「メールサービス」のチェックは全て外してください。       |
| おすすめの製品・サービス                       | 新製品をはじめ、おすすめの製品やサービス、キャンペーン得利を活時が送りします。                                                                                           |      |                                                      |
| き 典クーポン                            | L                                                                                                    |      |                                                      |
|                                    | 820048                                                                                                    | 希望する |                                                      |
|                                    | <ul> <li>「ソニーストア」のお買い物に利用できる定期クーポンなどの特殊を発行します</li> </ul>                                                                          |      |                                                      |
| My Sony ID登録者向け特典ソニー<br>ストアのクーポン   | ◇「希望する」にしないと本クーポンは発行されません                                                                                                    | *    |                                                      |
|                                    | ※ クーボン探り物で可能用用品の面に、メールでご取りにします<br>※ ソニーストアの501倍後については、このテェックに取りらずご利用限型などに応じてご気内します<br>ソニーストアの5番集・ご得味について目にくはござわらき                 |      |                                                      |

5

ソニーボイントに関するお知らせ(発行・利用・有効期限)は、お客様のソニーボイントに関する大切なお知らせのため、メールサービスをご希望されない場合でもお 送りいたします。あらかじめご了承ください。

|                                    | ・ 確認する   |
|------------------------------------|----------|
|                                    | <u>^</u> |
| Copyright 2018 Sony Marketing Inc. |          |

### SONY

翻品情報 > My Sony > My Sony ID 新規登録

### My Sony ID 新規登録

利用携約の確認およびEメールアドレス入力 お客様情報入力およびメール・クーポンなどの受信設定

### お客様情報確認

内容をご確認のうえ、よろしければ「登録する」ボタンを押してください。内容を修正する場合は「戻る」ボタンを押してください。

| サインインID(Eメールアドレ<br>ス) | 前項で登録したアドレスが記載されます |
|-----------------------|--------------------|
| パスワード 必須              | •••••              |
| 生年月日 必須               | 前項で登録した生年月日が記載されます |

登録完了

### メール・クーポンなどの受信設定

### メールサービス

| 登録製品に関する情報メール  | 希望しない |
|----------------|-------|
| My Sonyメールマガジン | 希望しない |
| ソニーストアのメール     | 希望しない |
| おすすめの製品・サービス   | 希望しない |

### 特典クーポン

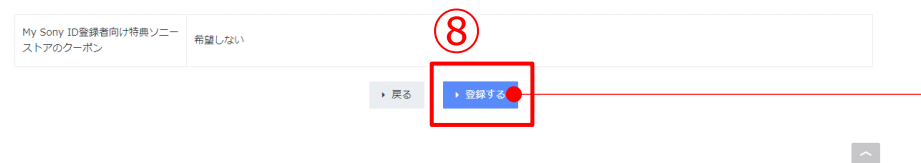

| ・登録内容に間違いがなければ「登録する」ボタンを押下し |  |
|-----------------------------|--|
| 次のステップへお進みください。             |  |

### SONY

製品信報 > My Sony > My Sony ID 新規登録

### My Sony ID 新規登録

利用規約の確認およびEメールアドレス入力 お客様情報入力およびメール・クーポンなどの受信設定

登録完了

### My Sony ID 登録完了

My Sony IDの登録が完了しました。

ご登録いただいたEメールアドレスあてに、手続き完了のメールをお送りしました。

配送のあるキャンペーンや特典などに応募される場合は、引き続き、お名前、住所などを必ずご登録ください。

 ・お名前・住所・電話局号を追加入力する
 ・
 ソニー製品情報・ソニーストアへ
 ・
 Reader Storeへ
 ・
 My Sony サイトへ

・この時点ではまだお手続きはまだ完了していません。 引続き「お名前・住所・電話番号を追加入力する」 ボタンを押下し後続の手続きを行ってください。

### 件名: 【My Sony ID】ID登録手続き完了のお知らせ

- My Sony ID 登録手続き完了のお知らせ-

このたびは My Sony ID をご登録いただき、誠にありがとうございます。 My Sony ID 登録が完了しましたことを、ご案内申しあげます。

サインイン ID は、ご登録いただいた E メールアドレスです。

手続き完了日時 : \* \* \* \* \* \* \*

【携帯ドメインのEメールアドレスをご登録のお客様へ】 各種メールをより快適にご覧いただくために、PCのEメールアドレスのご登録をおすすめします。 ▼Eメールアドレスの変更はこちら(サインインが必要です) https://id.reg.sony.jp/cst/service?i001=CSTUI41

■ My Sony ID 新規登録特典のご案内 ソニーの電子書籍ストア「Reader Store」で使える 90%OFF クーポン(最大 1,000 円分まで)をご希望の方全員にプレゼントします。 ご希望の方は、以下よりご応募ください。

https://ebookstore.sony.jp/stc/article/campaign/2641

※「Reader Store」は豊富な冊数が揃うソニーの電子書籍・電子コミックストアです。 電子書籍ならではの無料試し読みやお得なセール・キャンペーンも実施しています。 ・別途、「My Sony ID 登録手続き完了のお知らせ」メールが 届いていますのでご確認ください。 製品情報 > My Sony > お客様登録情報の変更、追加

Copyright 2018 Sony Marketing Inc.

### お客様登録情報の変更、追加

現在ご登録いただいているお客様情報を表示しています。変更、追加したい項目を入力し、「確認する」ボタンを押してください。 ・ Eメ−ルアドレスの変現にさらう > パズワードの変更はこちら

| サインインID<br>(Eメールアドレス) |    | 前項で登録した             | と内容が記載されます              |    |
|-----------------------|----|---------------------|-------------------------|----|
| 生年月日                  |    | 前項で登録した             | こ内容が記載されます              |    |
| お名前                   | 必須 | 姓 [例]ソニー            | 名[例]太郎                  |    |
| フリガナ                  | 必須 | セイ [例]ソニー           | メイ [例]タロウ               |    |
| ご連絡先種別                | 必須 | • Z自宅 お勤め先          |                         |    |
| 彩使描号                  | 必須 | [81]1 [81]- [81]007 | 75 半角 ・ 郵便番号から住所を自動入力する |    |
| 都道府巢                  | 必須 | 都道府県を選択 ・           |                         |    |
| 击区都·町村                | 必須 | [例]品川               | 全角                      |    |
| 町名・蜀地                 | 必須 | [例]〇〇町1-2-3         |                         | 全角 |
| 建物名・号室                |    | [例]00マンション10        | 1号至                     | 金角 |
| 電話番号                  | 必須 | [例]0312345678       | 半角 ハイフンなし               |    |
| 日中のご連絡先電話番号           |    | [例]0312345678       | 半角 ハイフンなし               |    |
| FAX翻号                 |    | [例]0312345678       | 半角 ハイフンなし               |    |
|                       |    |                     |                         |    |

~

| ・お名前を登録ください。                            |
|-----------------------------------------|
|                                         |
| ※登録いただいた情報のうち、「名(メイ)」や「生年月日」については       |
| 以降、お客様ご自身による変更ができなくなります。                |
| ※登録後、管理者様が変更になったときなど、登録内容の変更の必要性が出た際には  |
| 別途、My Sony お客様窓口までご連絡ください               |
| , , , , , , , , , , , , , , , , , , , , |

★ご連絡先種別で必ず「お勤め先」のラジオボタンにチェックを入れて下さい (後続に会社情報を登録するフィールドが展開されます)

| SONI |  |
|------|--|

製品情報 > My Sony > お客様登録情報の変更、追加

### お客様登録情報の変更、追加

現在ご登録いただいているお客様情報を表示しています。変更、追加したい項目を入力し、「確認する」ボタンを押してください。 ・ Eメールアドレスの変更はこちら ・ パズワードの変更はこちら

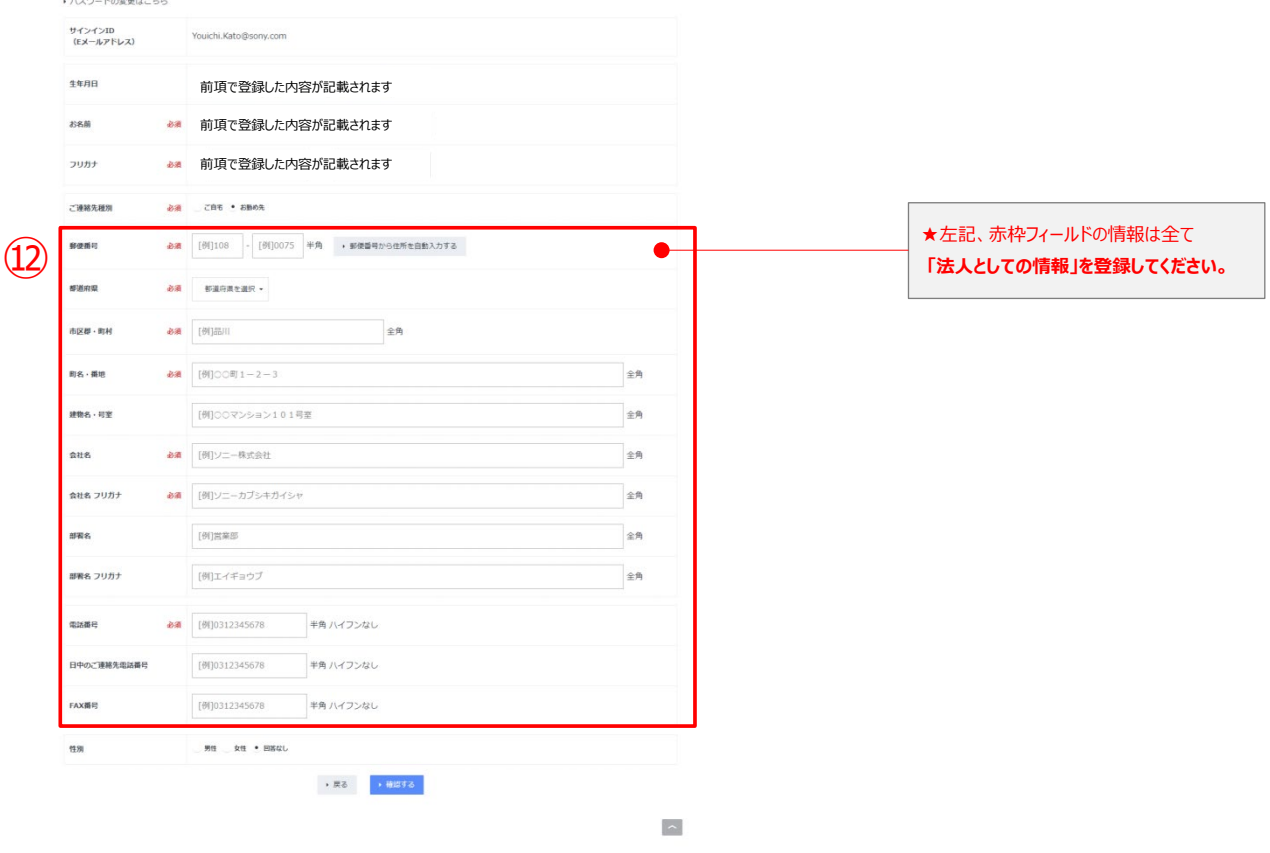

### お客様登録情報の変更、追加

### 入力内容の確認

内容をご確認のうえ、よろしければ「変更する」ボタンを押してください。内容を修正する場合は「戻る」ボタンを押してください。

| サインインID<br>(Eメールアドレス) |     | 前項で登録した内容が記載されます |
|-----------------------|-----|------------------|
| 生年月日                  |     | 前項で登録した内容が記載されます |
| お名前                   | 必須  | 前項で登録した内容が記載されます |
| フリガナ                  | 必須  | 前項で登録した内容が記載されます |
| "連絡先種別                | 必須  | 前項で登録した内容が記載されます |
| 制使番号                  | 必須  | 前項で登録した内容が記載されます |
| <b>季道</b> 府県          | 必須  | 前項で登録した内容が記載されます |
| 市区郡・町村                | 必須  | 前項で登録した内容が記載されます |
| 町名・番地                 | 必須  | 前項で登録した内容が記載されます |
| 豊物名・号室                |     |                  |
| 会社名                   | 必須  | 前項で登録した内容が記載されます |
| 数社名 フリガナ              | 必须  | 前項で登録した内容が記載されます |
| 間名                    |     |                  |
| 曜名 フリガナ               |     |                  |
| 訪番号                   | and | 前項で登録した内容が記載されます |
| 日中のご連絡先電話番目           | e   |                  |
| AX番号                  |     |                  |
| ±90                   |     | 回答しない            |
|                       |     | → 慶乙 → 奈原す乙      |

~

・登録内容に間違いがなければ「変更する」ボタンを押下してください。 ※別途、「My Sony ID 登録情報の変更手続き完了のお知らせ」メールが自動送信されます

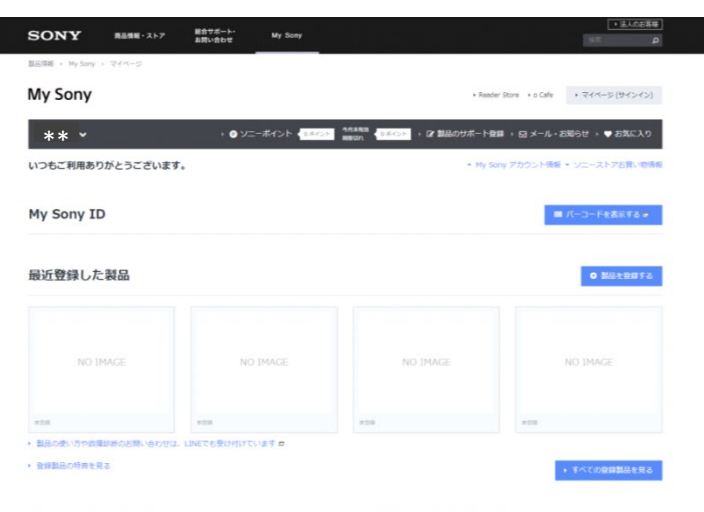

### お使いの製品活用情報

登録製品に関するお知らせ

登録製品に関するお知らせはございません

### My Sonyメールマガジン

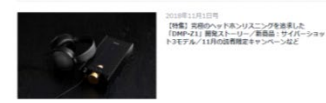

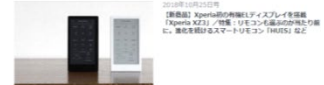

### アカウントサービス

| unders 0 des                                                                                                    | My Sony アカウント情報                       | ソニーストアでのお買い物情報                  |
|----------------------------------------------------------------------------------------------------|---------------------------------------|---------------------------------|
| 9月末町1000日11:0         ポイント                                                                                                    | ・ 別客様登録清晰の変更/追加(住所/電話番号など)            | <ul> <li>ご主文内容の確認・変更</li> </ul> |
| クーポン・お用い物用: 0 枚<br>9月1日和朝鮮地付1: 0 枚                                                                                                    | ・Eメールアドレスの変更                          | ・ クレジットカード演員の福辺・形地              |
|                                                                                                    | <ul> <li>メール・クーポンなどの受信投変変更</li> </ul> | ・ゲストによるご主文内容の細胞                 |
| ¥ УС-ХРУТОВИВАЩИ о н<br>полотока претиссо са делата, колото, коло<br>советското – полотока селотоката, колото<br>изс-сахруговительства, ногистери, сучет<br>изс-сахруговительства, ногистери, сучет<br>равалства | + My Sony ID/D#IB                     | ・ゲストによるご注文のHy Sony IDへの登録       |
|                                                                                                    | ・ パスワードの変更                            | イベント・セミナーなどの中込状況                |
|                                                                                                    | ・サイン・C/種型                             | ・イベント申込の確認・変更                   |
|                                                                                                    |                                       | ・ αアカデミー申込の確認・変更                |

これでMy Sony IDの登録手続き完了です。 取得したID/パスワードをaiboのご購入および以降の運用にご使用下さい。

**STEP 12** 

### 注意:

クレジットカード情報の登録を行った場合で、IDを共用利用される際は 共用者にその情報が利用されてしまう恐れがありますので 十分注意いただいたうえ、管理者様責任のもと適切に運用・管理してください。

My Sony IDとソニーグループのアカウントとのサインインID共通化のご案内
 安全なご利用のためのパスワード管理のおすすめ

- My Sony ID 登録情報の変更手続き完了のお知らせ-

### \* \* \*様

いつも利用いただき、誠にありがとうございます。 お客様情報の変更手続きが、完了いたしました。 なお、変更処理の完了までにお時間がかかる場合がございます。 あらかじめご了承ください。

そのほかの登録情報の確認・変更はこちらからサインイン後にご変更いただけます。 https://msc.sony.jp/member/account/index.jsp

【携帯ドメインのEメールアドレスをご登録のお客様へ】 各種メールをより快適にご覧いただために、PCのEメールアドレスのご登録をおすすめします。 ▼Eメールアドレスの変更はこち5(サインインが必要です) https://id.req.sony.jp/cst/service?i001=CSTUI41

【サインイン ID の共通化をされているお客様へ】 サインイン ID (Eメールアドレス) やパスワードを変更された場合は、 ソニーグループのアカウント (Sony Entertainment Network(SEN) アカウントなど) の情報も更新されます。

本メールはシステムより自動配信されています。 本メールに返信されましても、回答いたしかねます。 お問い合わせは、下記窓口までご連絡くださいますようお願いいたします。

本メールにお心当たりのない方は、お手数ですが、下記「My Sony お客様窓口」までご連絡ください。

■ご登録・個人情報の取り扱いに関するお問い合わせ

My Sony お客様窓口

https://www.sony.jp/msc/inquiry/index.html

※ LINE などでお問い合わせを受け付けています。待ち時間が短く、すぐに相談が可能な、 LINE やチャット(無料)のご利用をおすすめします(回答時間:10時~19時年末年始を除く)

※ お問い合わせの際は「お客様情報の変更について」とお伝えください

※ 本メールには、登録商標や商標に(TM)、(R)マークは明記しておりません ※ 無断複写・転載を禁じます

発行・編集 ソニーマーケティング株式会社 〒108-0075 東京都港区港南1-7-1 ・別途、「My Sony ID 登録情報の変更手続き完了のお知らせ」 メールが届いていますので確認ください。

## STEP 13